# 1.1. FireCR Calibration

Select IP Calibration in the System Menu, then the following window will pop up. Follow the steps in the menu.

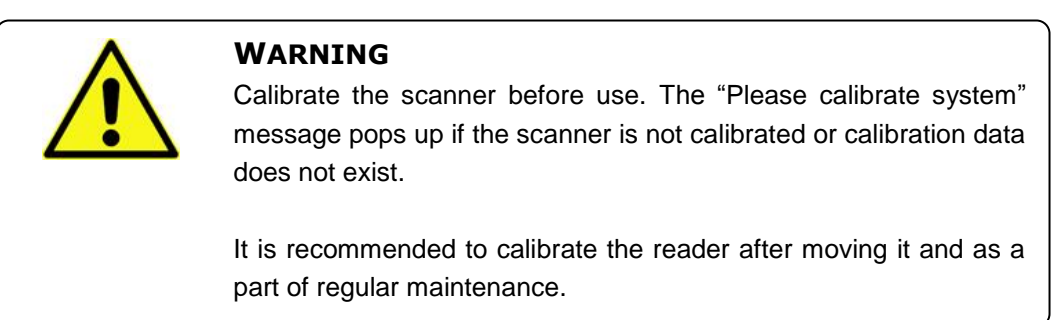

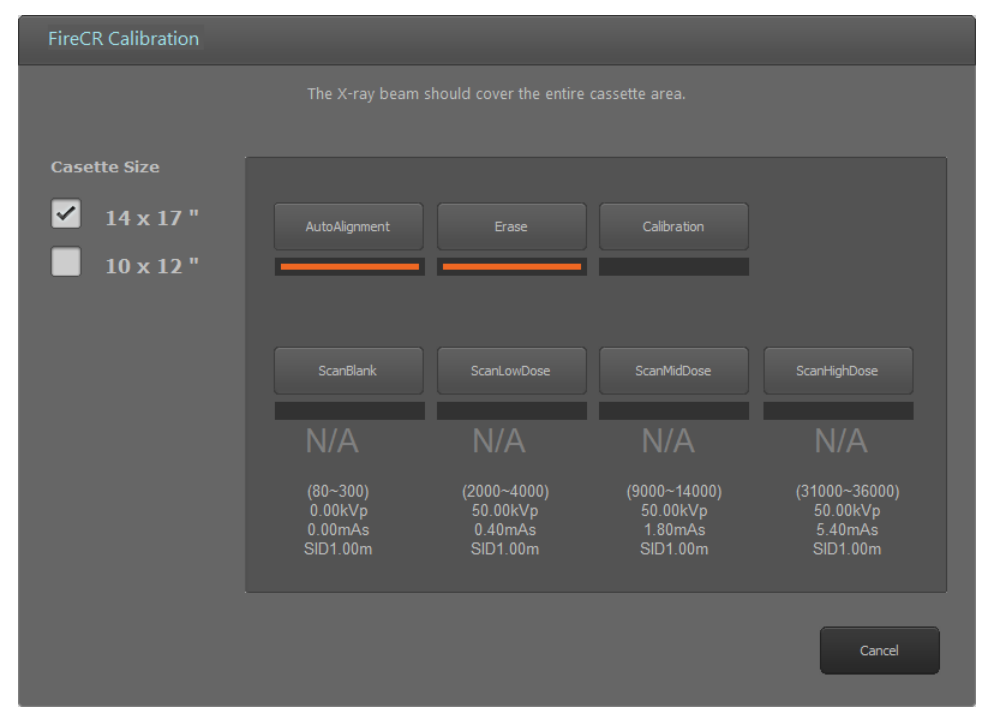

Figure 2.14. IP Calibration

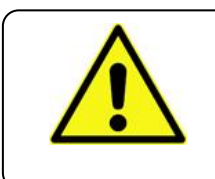

### WARNING

Calibration should be done for both a Universal Cassette containing IP 14" x 17" and a Universal Cassette containing IP 10" x 12".

| Name           | Description                                                                                                    |  |  |
|----------------|----------------------------------------------------------------------------------------------------|--|--|
| Auto Alignment | Alignment of laser beam position.                                                                                                 |  |  |
| Erase          | Erase IP.                                                                                                    |  |  |
| Scan Blank     | Create the first calibration image file.                                                                                          |  |  |
| Scan Low Dose  | Create the second calibration image file.                                                                                         |  |  |
| Scan Mid Dose  | Create the third calibration image file.                                                                                          |  |  |
| Scan High Dose | Create the fourth calibration image file.                                                                                         |  |  |
| Calibration    | Create a calibration data file. After a successful calibration the calibration window will automatically close.                   |  |  |
| Cancel         | Close the IP Calibration window. This will abort the current calibration.                                                         |  |  |
| Cassette Size  | Select the IP size for calibration.                                                                                               |  |  |
| Accept         | Accept a calibration image file. The Accept<br>button is displayed to accept calibration<br>image files with values out of range. |  |  |
| Reject         | Reject a calibration image file. The Reject<br>button is displayed to reject calibration image<br>files with values out of range. |  |  |

TM -721-EN

# 1.1.1. Calibration Geometry

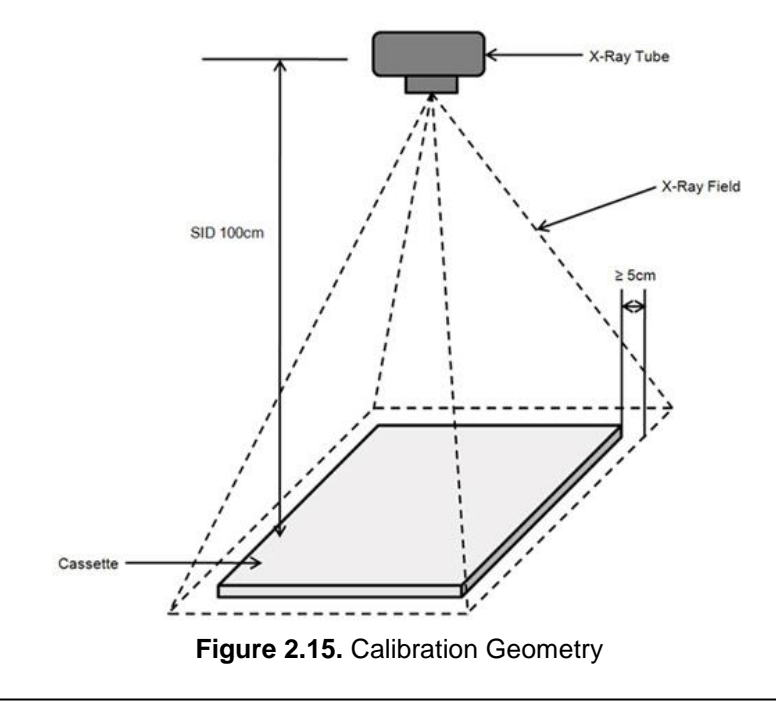

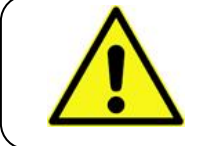

# WARNING

X-ray radiation field must cover the whole area of the cassette.

# 1.1.2. Step 1: Auto Alignment

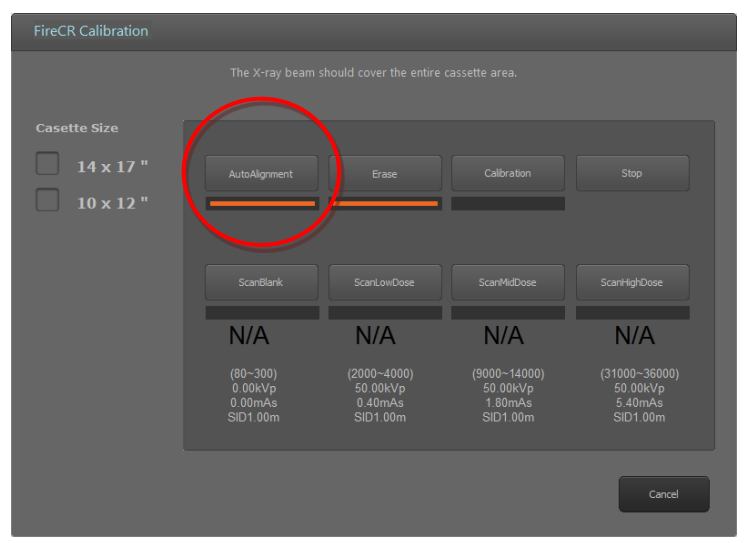

Figure 2.16. Auto Alignment

- Perform Auto Alignment before starting calibration to find the optimal laser beam position.
- 1.1.3. Step 2: Erase

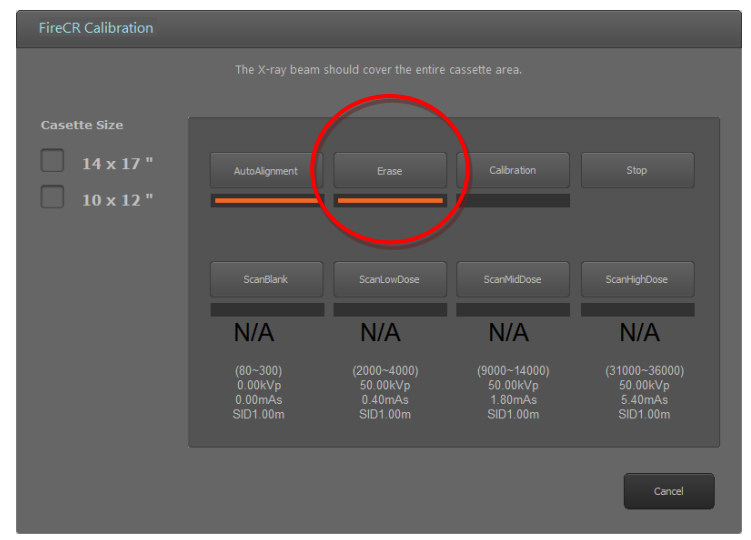

Figure 2.17. Erase

- The Erase button is enabled when the cassette is inserted to the reader.
- It erases the cassette before calibration.

# 1.1.4. Step 3: Scan Blank

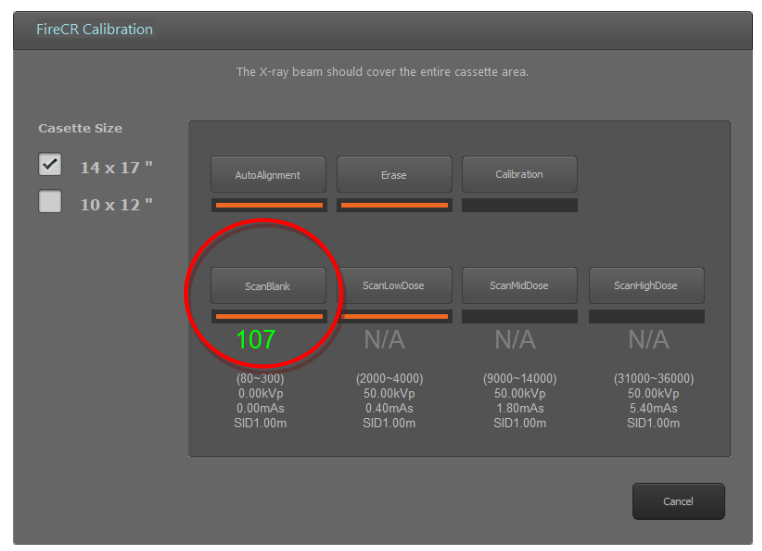

Figure 2.18. Scan Blank

- The **Scan Blank** button is enabled after performing the Erase step.
- After the Erase step, insert the cassette with no X-ray exposure into the reader and click **Scan Blank** to acquire the first calibration image.
- The mean intensity value of the blank image is displayed beneath the button.
- The mean intensity value of the blank image is displayed in green if the value is within the acceptable range.
- The mean intensity value of the blank image is displayed in red if the value is not within the acceptable range.
- If the mean intensity value of the blank image is displayed in red, click *Accept* to continue anyways or *Reject* to try again.
- To lower the mean intensity value of the blank image, click *Erase* again.

# 1.1.5. Step 4: Scan Low Dose

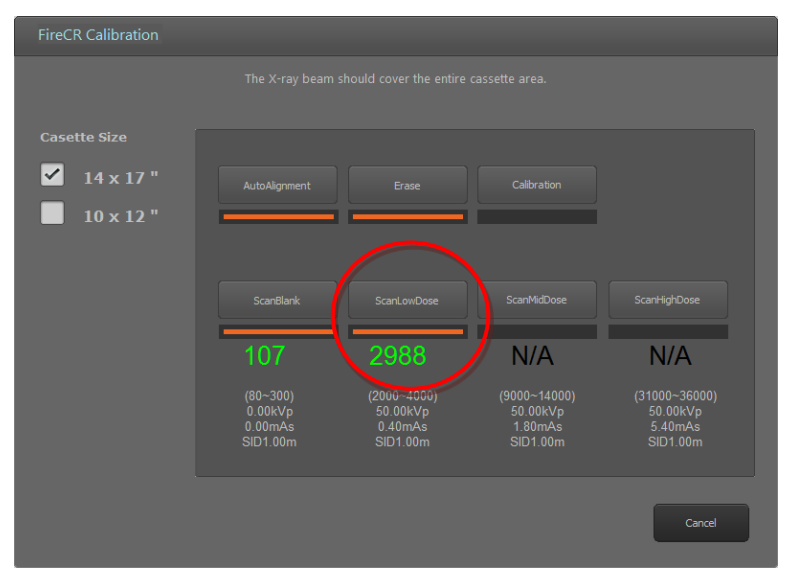

Figure 2.19. Scan Low Dose

- The Scan Low Dose button is enabled after performing a Scan Blank.
- Expose the cassette to the X-ray with the conditions noted below the Scan Low Dose button.

Then, insert the cassette into the reader and click *Scan Low Dose* to acquire the second calibration image.

- The mean intensity value of the low dose image is displayed beneath the button.
- The mean intensity value of the low dose is displayed in green if the value is within the acceptable range.
- The mean intensity value of the low dose is displayed in red if the value is not within the acceptable range, click *Accept* to continue anyways or *Reject* to try again.
- Increase the X-ray dose to increase the mean intensity value or lower the X-ray dose to decrease the mean intensity value. \*If changes are made to technique (Dose) please note the new values used (KVp, mAs) and input the new data in C:\QuantorMed+\firecr.ini

# 1.1.6. Step 5: Scan Mid Dose

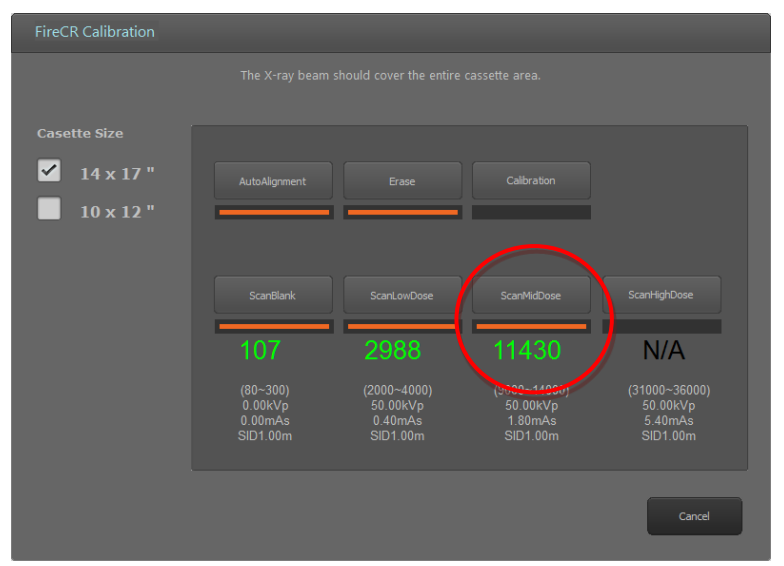

Figure 2.20. Scan Mid Dose

- The Scan Mid Dose button is enabled after performing a Scan Low Dose.
- Expose the cassette to the X-ray with the conditions noted below the *Scan Mid Dose* button.

Then, insert the cassette into the reader and click *Scan Mid Dose* button to acquire the third calibration image.

- The mean intensity value of the mid dose image is displayed beneath the button.
- The mean intensity value of the mid dose is displayed in green if the value is within acceptable range.
- The mean intensity value of the mid dose is displayed in red if the value is not within the acceptable range, click *Accept* to continue anyways or *Reject* to acquire the mid dose image again.
- Increase the X-ray dose to increase the mean intensity value or lower the X-ray dose to decrease the mean intensity value.

# 1.1.7. Step 6: Scan High Dose

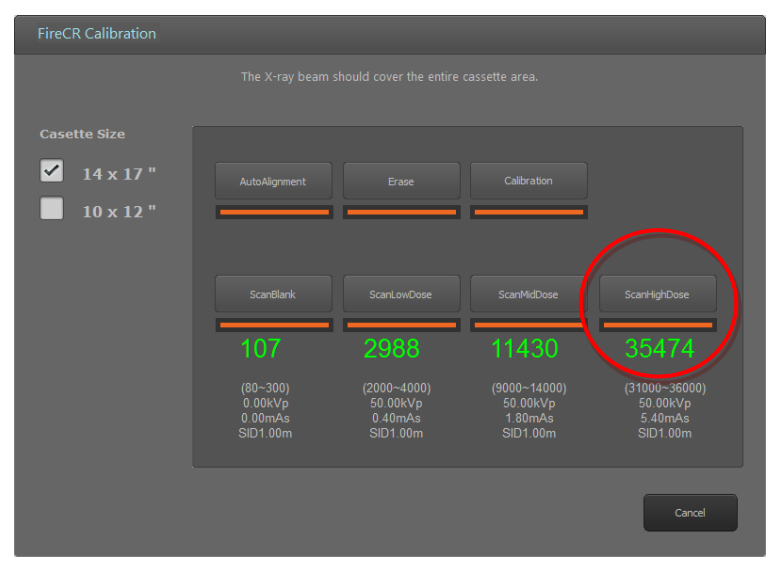

Figure 2.21. Scan High Dose

- The **Scan High Dose** button is enabled after performing a Scan Mid Dose.
- Expose the cassette to the X-ray with the conditions noted below the *Scan High Dose* button.

Then, insert the cassette into the reader and click *Scan High Dose* button to acquire the fourth calibration image.

- The intensity value of the high dose image is displayed beneath the button.
- The intensity value of the high dose is displayed in green if the value is within the acceptable range.
- The intensity value of the high dose is displayed in red if the value is not within the acceptable range, click *Accept* to continue anyways or *Reject* to acquire the high dose image again.
- Increase the X-ray dose to increase the mean intensity value or lower the X-ray dose to decrease the mean intensity value. \*If changes are made to technique (Dose) please note the new values used (KVp, mAs) and input the new data in C:\QuantorMed+\firecr.ini

# FireCR Calibration The X-ray beam should cover the entire cassette area. Image: Casette Size Image: The X-ray beam should cover the entire cassette area. Image: The X-ray beam should cover the entire cassette area. Image: The X-ra

# 1.1.8. Step 7: Calibration!

Figure 2.22. Calibration

- The *Calibration* button is enabled after performing a successful Scan High Dose.
- Click the *Calibration* button to generate calibration data. Calibration data is saved in your local program folder.
- After generation of calibration data, the calibration window closes automatically.

# 1.1.9. Step 8: Cancel

• You can exit calibration window in the middle of process. This will abort your current calibration process.

# 1.1.10. Note

• When the mean intensity value for each step is within acceptable range, values are shown in green.

| FireCR Calibration |                                            |                                                |                                                 |                                                  |  |  |  |
|--------------------|--------------------------------------------|------------------------------------------------|-------------------------------------------------|--------------------------------------------------|--|--|--|
|                    |                                            |                                                |                                                 |                                                  |  |  |  |
| Casette Size       |                                            |                                                |                                                 |                                                  |  |  |  |
| ✓ 14 x 17 "        |                                            |                                                |                                                 |                                                  |  |  |  |
| 10 x 12 "          |                                            |                                                |                                                 |                                                  |  |  |  |
|                    |                                            |                                                |                                                 |                                                  |  |  |  |
|                    |                                            |                                                |                                                 |                                                  |  |  |  |
|                    | 107                                        | 2988                                           | 11430                                           | 35474                                            |  |  |  |
|                    | (80~300)<br>0.00kVp<br>0.00mAs<br>SID1.00m | (2000∼4000)<br>50.00kVp<br>0.40mAs<br>SID1.00m | (9000~14000)<br>50.00kVp<br>1.80mAs<br>SID1.00m | (31000~36000)<br>50.00kVp<br>5.40mAs<br>SID1.00m |  |  |  |
|                    |                                            |                                                |                                                 | Cancel                                           |  |  |  |

Figure 2.23. Proper Calibration

• When the mean intensity value for each step is not within acceptable range, values are shown in red.

| FireCR Calibration                                    |                                            |                                                |                                                 |                                                  |  |  |  |
|-------------------------------------------------------|--------------------------------------------|------------------------------------------------|-------------------------------------------------|--------------------------------------------------|--|--|--|
| The X-ray beam should cover the entire cassette area. |                                            |                                                |                                                 |                                                  |  |  |  |
| Cacotto Sizo                                          |                                            |                                                |                                                 |                                                  |  |  |  |
|                                                       |                                            |                                                |                                                 |                                                  |  |  |  |
|                                                       | AutoAlignment                              | Erase                                          | Calibration                                     |                                                  |  |  |  |
| 10 x 12 "                                             |                                            |                                                |                                                 |                                                  |  |  |  |
|                                                       |                                            |                                                |                                                 |                                                  |  |  |  |
|                                                       | 107                                        | 2988                                           | 11430                                           | 37485                                            |  |  |  |
|                                                       | (80~300)<br>0.00kVp<br>0.00mAs<br>SID1.00m | (2000~4000)<br>50.00kVp<br>0.40mAs<br>SID1.00m | (9000~14000)<br>50.00kVp<br>1.80mAs<br>SID1.00m | (31000~36000)<br>50.00kVp<br>5.40mAs<br>SID1.00m |  |  |  |
|                                                       |                                            |                                                |                                                 | Cancel                                           |  |  |  |

Figure 2.24. Improper Calibration

• Start the calibration process from *Auto Alignment* or *Erase* for recalibration of the reader.

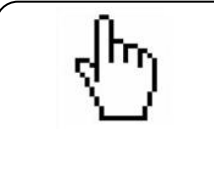

# ΝΟΤΕ

Following the calibration process, two sets of four images used for calibration and two calibration files are generated in local program folder.